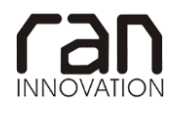

E: info@raninnovation.com S: www.raninnovation.com Viale della Piramide Cestia, 1/c - 00153, Roma Capitale Sociale € 10.000,00 i.v. R.I. di Roma C.F. e P.IVA 12006321009 R.E.A. di Roma n 1343252

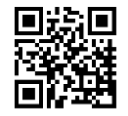

# COMMESSA RAN\_13\_10

## OGGETTO

### MANUALE LICENZIAMENTO TECNICI

COMMITTENTE

#### Federazione Italiana Hockey

Viale Tiziano, 74 00196 Roma

| REV | Descrizione               | Redatto                | Data       | Verificato      | Data       | Approvato       | Data       |
|-----|---------------------------|------------------------|------------|-----------------|------------|-----------------|------------|
| 1   | Emissione per<br>commenti | Dott. Stefano<br>Cursi | 22/06/2015 | Ing. M. Rinelli | 22/06/2015 | Ing. M. Rinelli | 22/06/2015 |
| 2   | Emissione per             | Dott. Stefano<br>Cursi | 08/07/2015 | Ing. M. Rinelli | 08/07/2015 | Ing. M. Rinelli | 08/07/2015 |

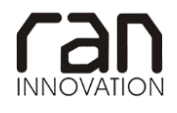

E: info@raninnovation.com

S: www.raninnovation.com

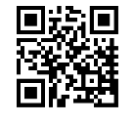

## SOMMARIO

| 1 | L   | CENZIAMENTO NUOVO TECNICO |   |
|---|-----|---------------------------|---|
|   | 11  | Procedura 2               | , |
|   | 1.1 |                           | 1 |

#### 1 LICENZIAMENTO NUOVO TECNICO

#### 1.1 PROCEDURA

1. Accedere al sistema con le proprie credenziali.

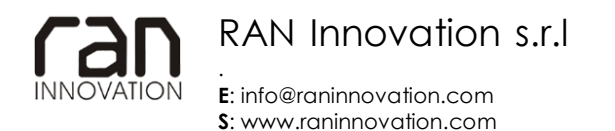

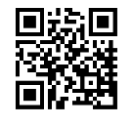

2. Accedere alla propria Dashboard e selezionare l'immagine raffigurante la società.

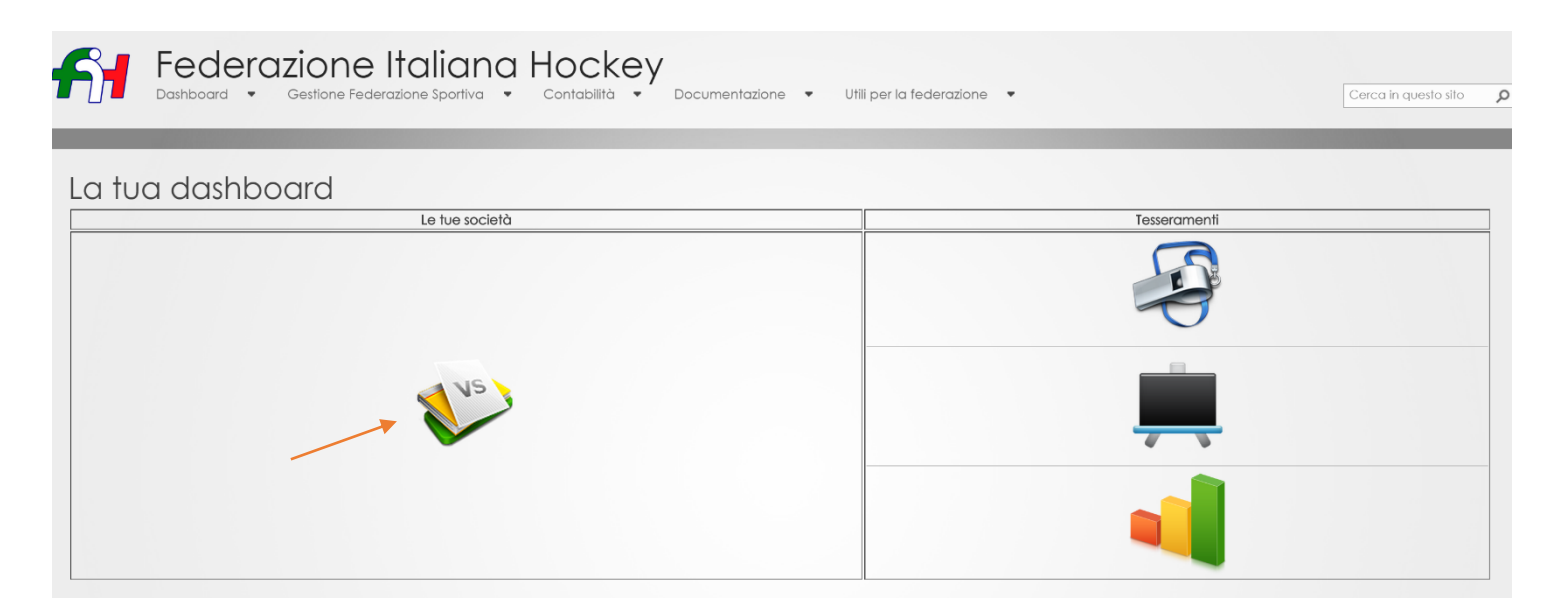

3. Una volta effettuato l'accesso alla pagina dedicata alla società per cui si è il referente, andare in basso a sinistra nell'area dedicata ai tecnici ingaggiati dalla società, denominata "**Tecnici Licenziati**".

|                                                                                                    | Indirizzo Etichetta Presso Elimina                                                               |  |  |  |  |
|----------------------------------------------------------------------------------------------------|--------------------------------------------------------------------------------------------------|--|--|--|--|
| A ((')'                                                                                                    | Via SocietaProva , 1 , 00189 , Roma (Roma) Sede Legale Elimina Indirizzo                         |  |  |  |  |
| Attiliazione                                                                                                    | Via Prova , 22 , 67020 , Acciano (L'Aquila) Residenza Elimina Indirizzo                          |  |  |  |  |
| Effettua rinnovo                                                                                                    | Via Roma , 2 , 00132 , Roma (Roma) Sede Operativa Elimina Indirizzo                              |  |  |  |  |
|                                                                                                    | Via Fosso del Fontaniletto , 16/C , 00189 , Roma (Roma) Recapito Daniele Malta Elimina Indirizzo |  |  |  |  |
| Affiliazione anno sportivo 2015/2016<br>Documenti validi (No)<br>Tassa pagata (No)<br>Stato (In Approvazione)<br>Scarica template affiliazione | Aggiungi Indirizzo                                                                               |  |  |  |  |
| Incarichi Societari                                                                                                    | Tesserati                                                                                        |  |  |  |  |
| Test NomeProva (Presidente)                                                                                                    | Rinnova o effettua un nuovo tesseramento    Scarica template tesserati                           |  |  |  |  |
|                                                                                                    | 2015/2016 2014/2015                                                                              |  |  |  |  |
| Aggiungi nuovo incarico                                                                                                    |                                                                                                  |  |  |  |  |
| Tecnici Licenziati                                                                                                    | Atleta Maschile                                                                                  |  |  |  |  |
| Al momento non ci sono licenze tecniche associate alla società SocietaProva                                                                    | 1) Prova Under   🤝 🥑 🕐   Gestisci Atleta                                                         |  |  |  |  |
| Licenzia un nuovo tecnico                                                                                                    |                                                                                                  |  |  |  |  |
|                                                                                                    |                                                                                                  |  |  |  |  |

- 4. Per licenziare un nuovo tecnico selezionare il link celeste "Licenzia un nuovo tecnico".
- Nella pagina del licenziamento tecnico sulla sinistra ci sono i tecnici che si sono tesserati per l'anno sportivo in corso, e che sono disponibili per il licenziamento per una società N.B. Vengono rispettate le incompatibilità di attività (Prato – Indoor) inerente a licenziamento con altre società.
- 6. Scegliere il tecnico dalla società selezionandolo nella list box.

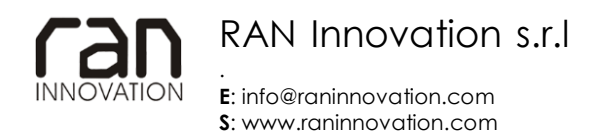

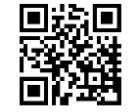

- 7. Inserire il documento di licenziamento nuovo tecnico firmato e compilato.
- 8. Scegliere il tipo di attività per cui lo si vuole licenziare.
- 9. Selezionare il pulsante "Ingaggia il tecnico scelto".

| Allega il documento di licenza di allenare | 7 |
|--------------------------------------------|---|
| Scegli file Nessun file selezionato        |   |
| Scegli il tipo d'attività                  | 8 |
| Ingaggia il tecnico scelto                 | 9 |